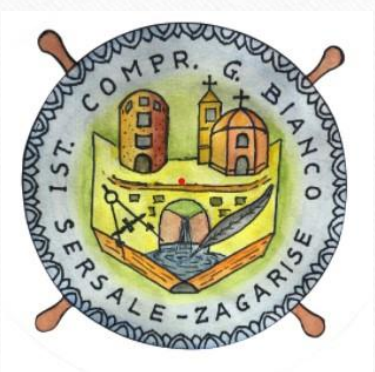

Prenotare Colloquio Individuale Da Registro Elettronico Nuvola Effettuare l'accesso sul Registro Elettronico e dal menù principale, cliccare sulla voce «Colloqui»

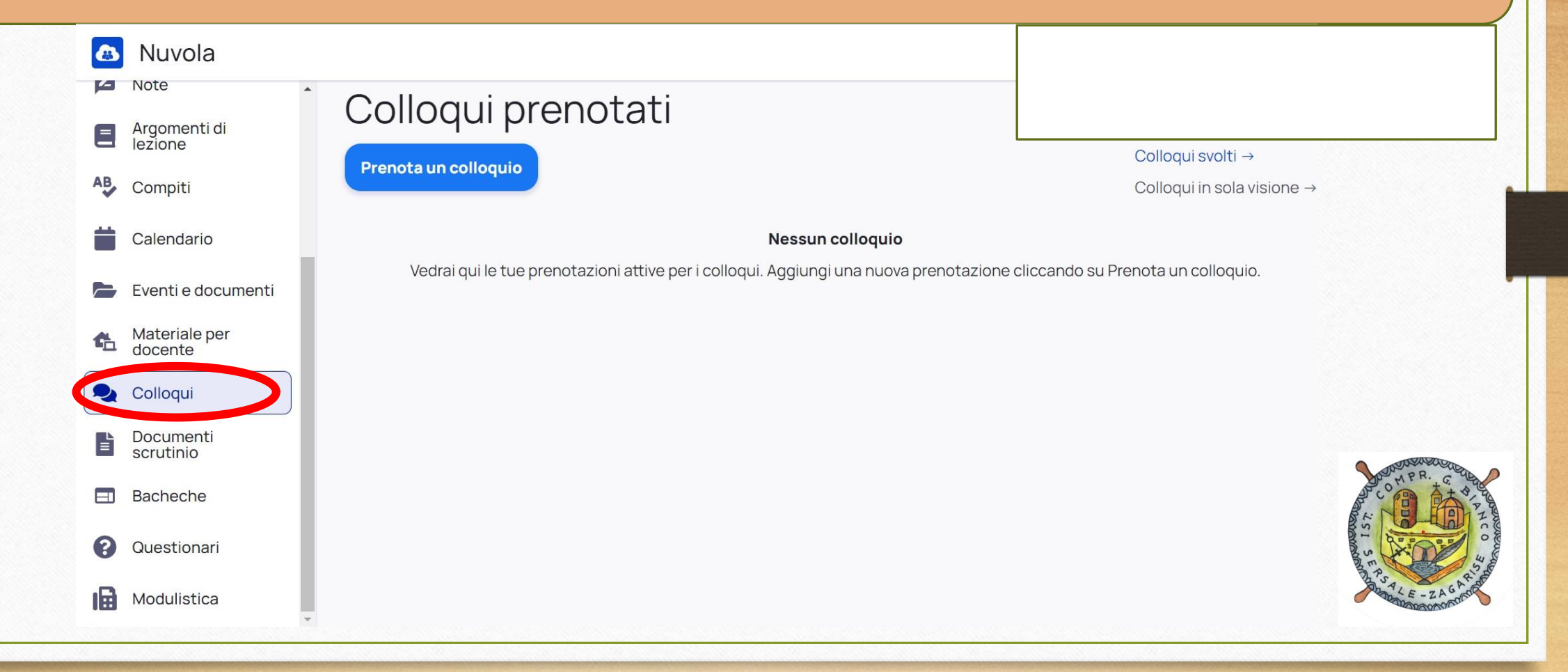

## Cliccare sulla voce «Prenota un colloquio»

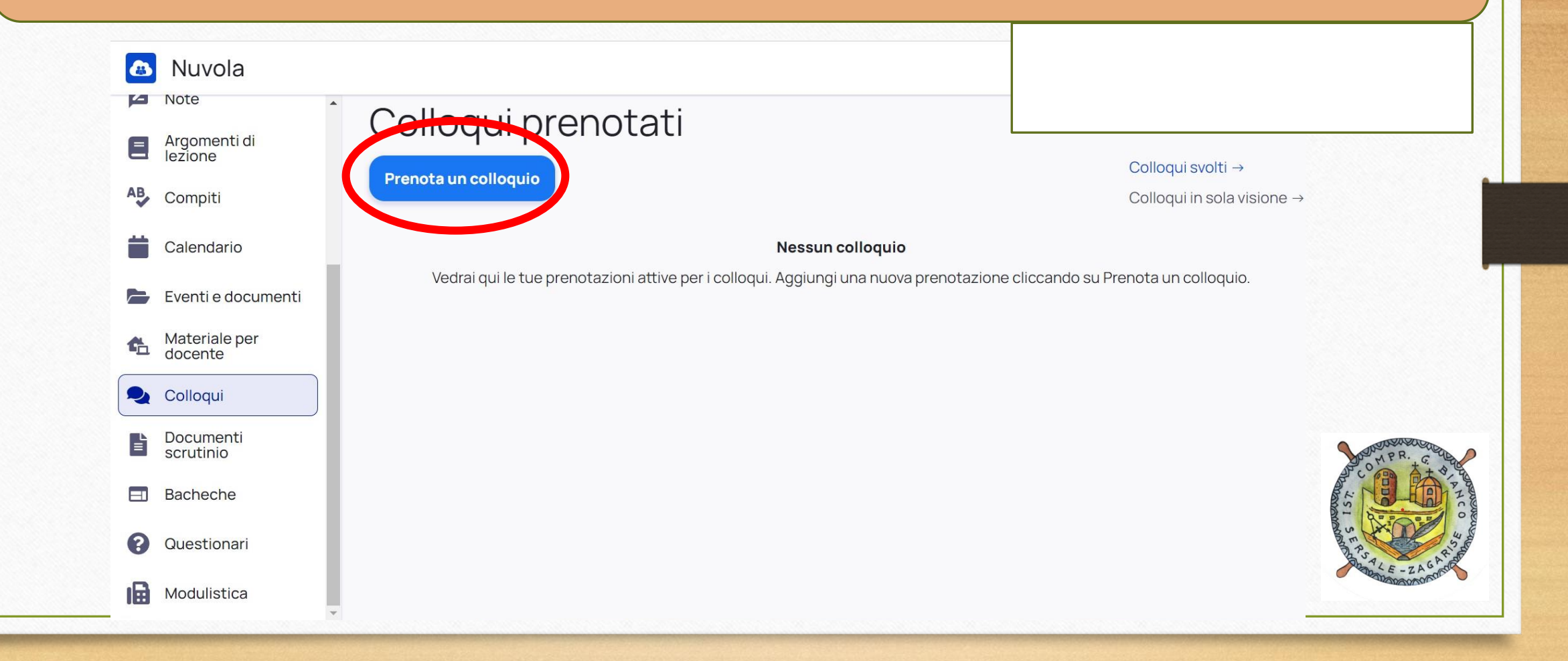

Dopo aver cliccato sul nome del docente con il quale si vuole prenotare un colloquio, scegliere un orario tra quelli disponibili. Ogni colloquio durerà 5 minuti.

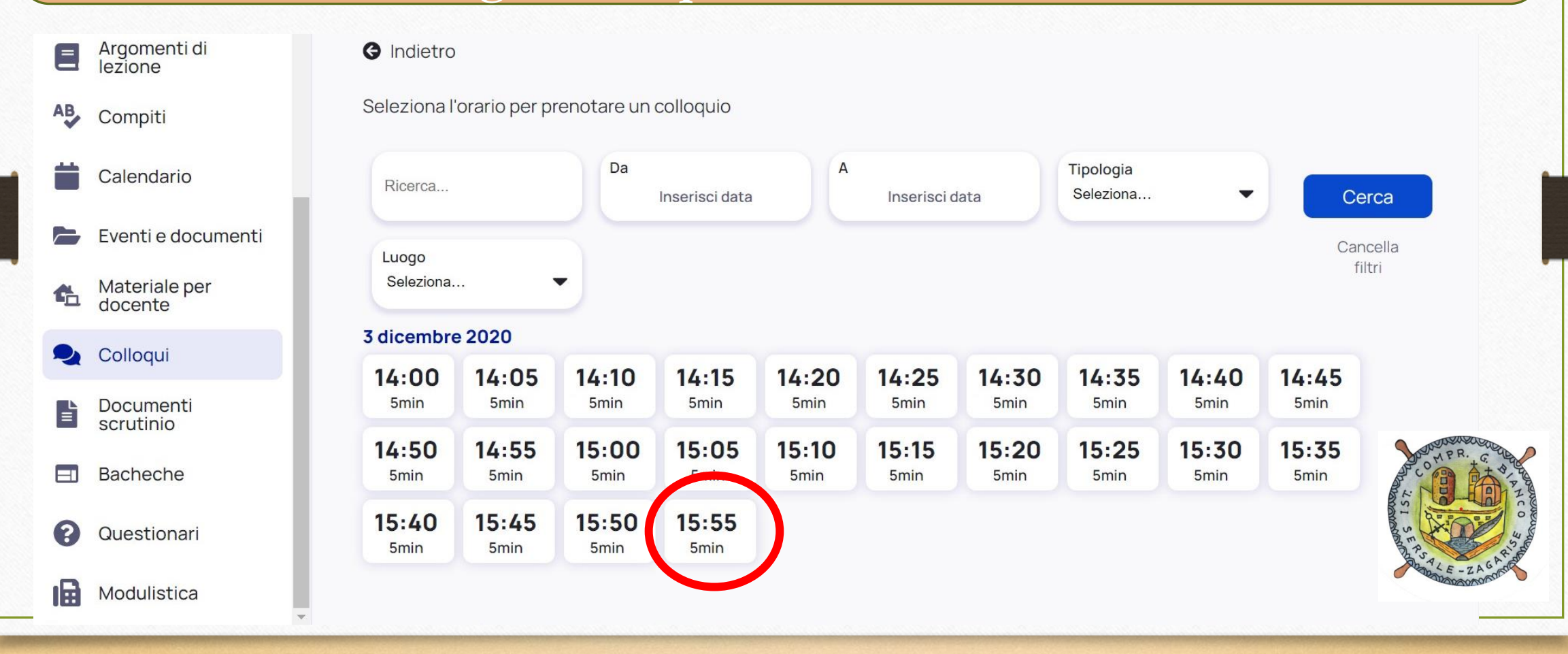

Comparirà una finestra in cui sarà necessario confermare la prenotazione. Nelle annotazioni sarà disponibile il link della riunione Meet a cui collegarsi il giorno della prenotazione.

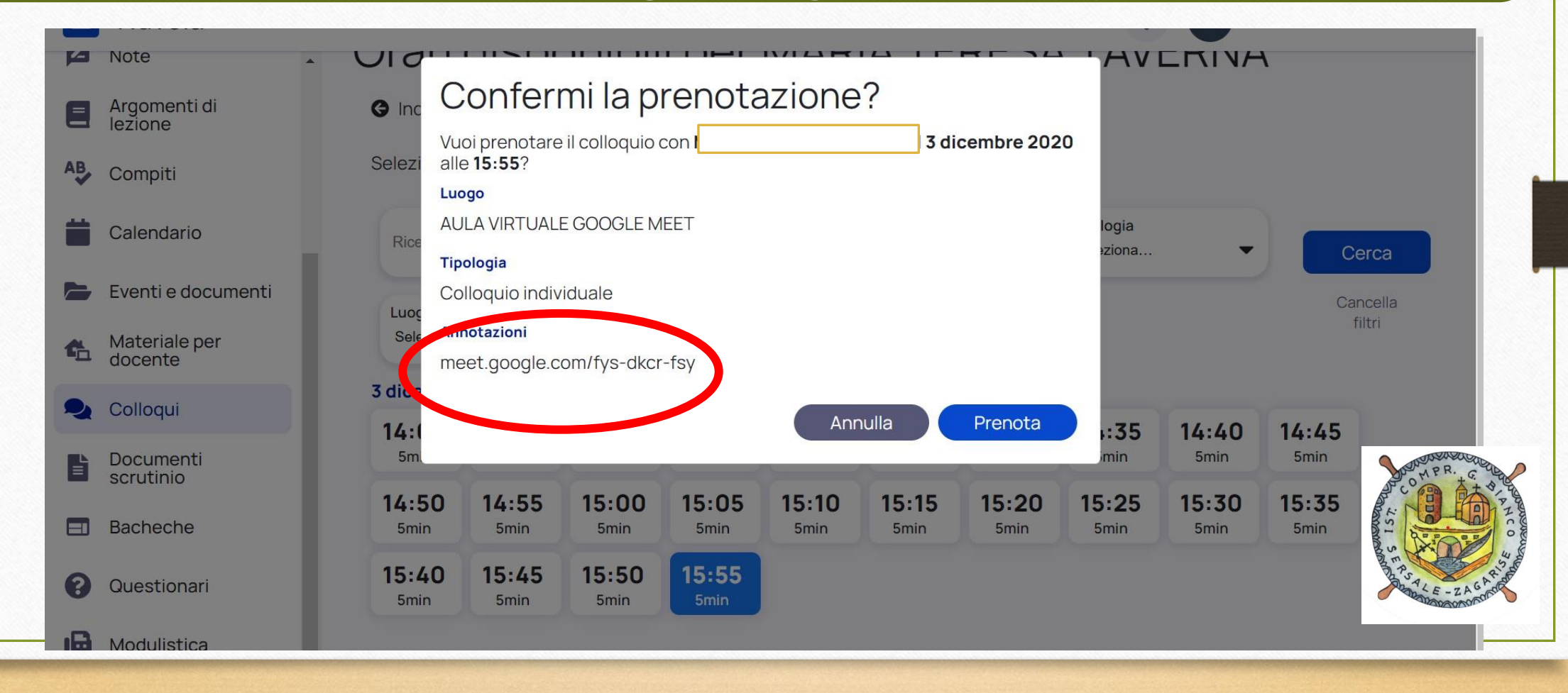

Nella sezione Colloqui comparirà ora l'elenco degli incontri a cui è stata effettuata l'iscrizione. Cliccando su «Colloquio individuale» sarà possibile ricontrollare i dettagli del colloquio.

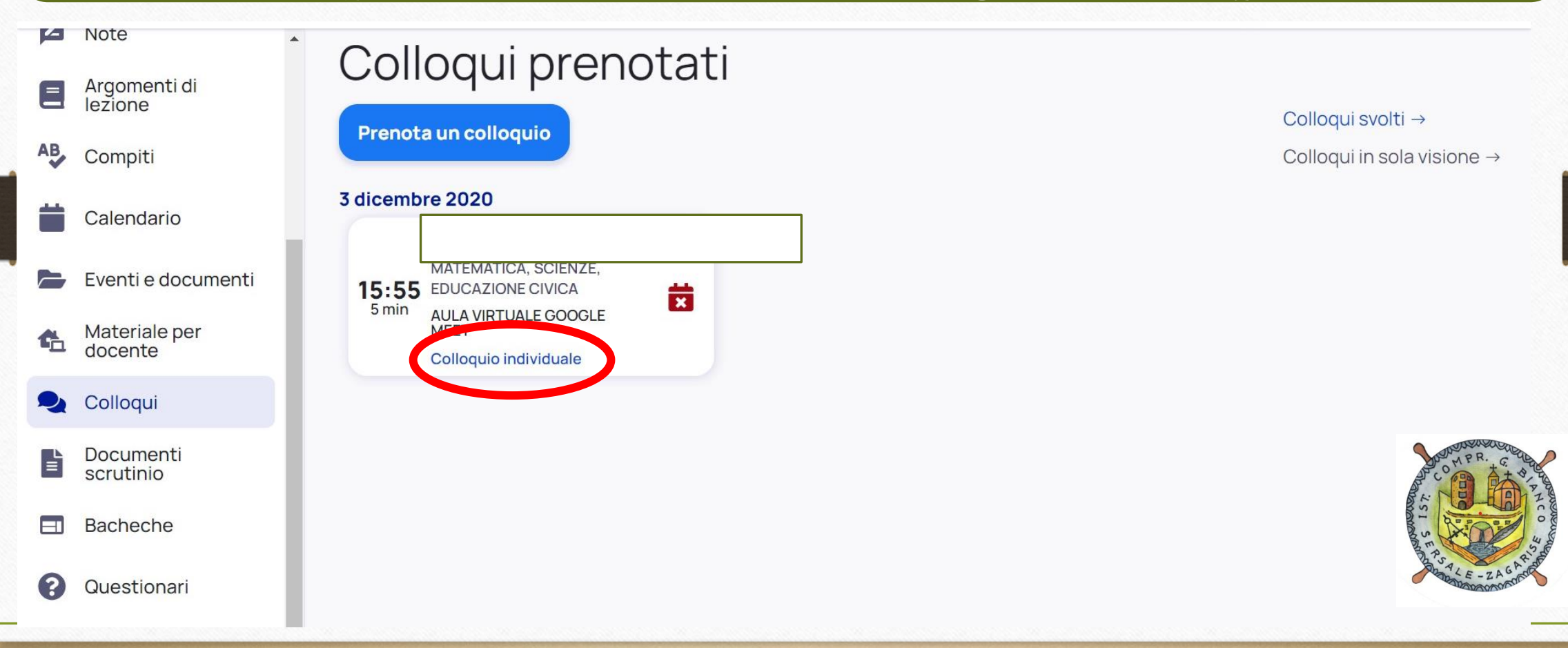